平成28年9月

株式会社紀陽銀行

# 「紀陽インターネット FB 外国為替取引サービス」

## リニューアルのお知らせと、設定作業等のお願い

平素は、紀陽銀行をご愛顧いただきまして、誠にありがとうございます。

さて、紀陽銀行では平成28年9月20日(火)より、「紀陽インターネット FB 外国為替取引サービス」 を全面リニューアル致します。

リーブオーダー(為替予約指値注文)取引の追加等の機能拡充、各画面の刷新や、セキュリティの強化など、 より安全・快適にご利用いただけるよう、改善を図ります。

なお、リニューアルにあたり、お手数ではございますがお客さまに「<u>事前準備」と「利用設定」をしてい</u> ただく必要がございますので、必ず3ページまでご一読いただきますようお願い申し上げます。

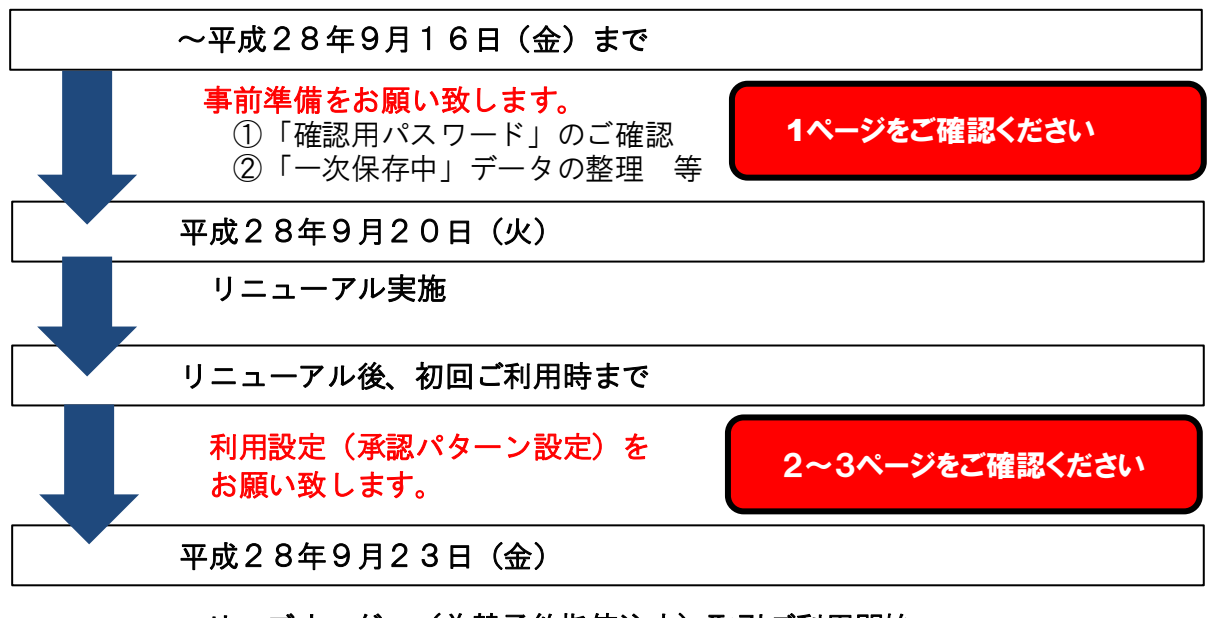

リーブオーダー(為替予約指値注文)取引ご利用開始 為替予約新通貨ご利用開始

リニューアルの内容は、4~5ページをご確認ください。 ご多忙中誠に恐れ入りますが、何卒よろしくお願い申し上げます。

以 上

本件に関するお問い合わせ先 紀陽銀行 市場営業部 外為業務担当(外国為替取引サービス専用) 073-433-1000(銀行窓口休業日を除く9:00~17:00)

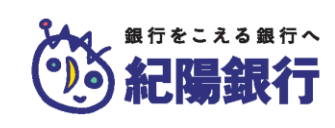

# 【**重要】事前準備のお願い** 平成28年9月16日(金)までに必ずご確認ください

## 1. 「確認用パスワード」をご確認ください

リニューアル後は、当行に依頼データを送信する都度、「確認用パスワード」の入力が必須となります。 (「紀陽インターネットFB」でご利用の「確認用パスワード」と同一です)

現在、「紀陽インターネットFB」で承認権限がある「管理者ユーザ」が「確認用パスワード」を保有していない場合、リニューアル後の初回ログイン時に「確認用パスワード」の登録をお願いいたします。

| 確認用パスワードを失念されたユーザ | 確認用パスワードを初期化できるユーザ   |
|-------------------|----------------------|
| 管理者ユーザ、一般ユーザ      | マスターユーザ または 管理者ユーザ   |
|                   | 管理者ユーザ               |
| マスターユーザ           | ※管理者ユーザがおられない場合、当行にて |
|                   |                      |

2. 「一時保存中」の取引は引き継がれません

リニューアル前に一時保存したデータはリニューアル後に引き継がれませんのでご注意ください。 <u>9月16日(金)21時の時点で一時保存機能はご利用にならないようにお願いいたします</u>。

3. PDFファイルご利用の準備

リニューアル後は、各種帳票をPDF形式の帳票として出力し、印刷・保存することが可能になります。ご 利用には、Adobe Readerが必要となりますので、あらかじめインストールしてください。 なお、すでにインストール済みのお客さまはあらためてインストールしていただく必要はございません。 【**重要】利用設定のお願い** 平成28年9月20日(火)午前8時以降、初回ご利用の際にお願いします

「承認パターン」の設定について

今回のリニューアルに伴い、「承認パターン」を業務ごとに指定いただけるようになります。

平成28年9月20日(火)のリニューアル時は、 「シングル承認(1名の承認操作が必要)」にて移行いたします。

現在、「承認なし」でご利用いただいているお客さまもリニューアル時に「シングル承認」となります。 リニューアル後も<u>「承認なし」でご利用を希望される場合は、承認パターンを「シングル承認」から</u> <u>「承認なし」へ変更</u>していただきますようお願いいたします。

●承認パターン変更の手順

| 外為トップ 仕向送金                                                               | 為替予約 輸入 外資預金 承認 外為管理                                                                                                    |   |
|--------------------------------------------------------------------------|----------------------------------------------------------------------------------------------------|---|
| 外為管理 》業                                                                  | 務選択 610P07                                                                                                    |   |
| ◎ 操作履歴の 照会                                                               |                                                                                                    |   |
| 操作履愿题会                                                                   | 操作の履歴を紹会することができます。                                                                                                    |   |
| <ul> <li>企業情報の 昼会・変更</li> </ul>                                          |                                                                                                    |   |
| 企業情報(承認パターン                                                              | ・<br>ハの照会・変更<br>承認いターンを紹会、変更することができます。                                                                                                    |   |
| <ul> <li>外為権限の 感会・変更</li> </ul>                                          |                                                                                                    |   |
| 外益権限の歴会・変更                                                               | ユーザの外為釉限情報を照会、変更することができます。                                                                                                    |   |
|                                                                          |                                                                                                    |   |
|                                                                          |                                                                                                    |   |
| 「変更」画面が表示され<br>承認バターンを選択し                                                | します。<br>、【内容確認】ボタンをクリックしてください。                                                                                                    |   |
| 「変更」画面が表示され<br>承認バターンを選択し、                                               | しょ 9 。<br>、 [内容確認] ボタンをクリックしてください。                                                                                                    |   |
| 「変更」画面が表示され<br>承認バターンを選択し                                                | します。<br>、 [内容確認] ボタンをクリックしてください。                                                                                                    | _ |
| 変更」画面が表示され<br>承認パターンを選択し、                                                | します。<br>、[内容確認]ボタンをクリックしてください。<br>                                                                                                    |   |
| 「変更」画面が表示され<br>承認パターンを選択し、                                               | します。<br>、[内容確認]ボタンをクリックしてください。                                                                                                    |   |
| 「変更」画面が表示され<br>承認バターンを選択し、<br>● 承認バターン<br>他向送金業<br>外部理会調整素               | <ul> <li>します。</li> <li>、[内容確認]ボタンをクリックしてください。</li> <li>● 赤腔な ○ シングル希認 ○ ダブル希認</li> <li>● 赤腔な ○ シングル希認 ○ ダブル希認</li> </ul>                                                                    |   |
| 「変更」画面が表示され<br>承認パターンを選択し、<br>● 承認パターン<br>低向送金業<br>外資源金額機業<br>輸入信用10882業 | <ul> <li>は 9 。</li> <li>、 [内容確認] ボタンをクリックしてください。</li> <li>● 素認れ ◎ シングル素語 ◎ ダブル素語</li> <li>● 素認れ ◎ シングル素語 ◎ ダブル素語</li> <li>● 素認れ ◎ シングル素語 ◎ ダブル素語</li> <li>● 素認れ ◎ シングル素語 ◎ ダブル素語</li> </ul> |   |

■各承認パターンについて

| 承認バターン | 説明                                  |
|--------|-------------------------------------|
| 承認なし   | 承認者による <u>承認を不要</u> とするバターンです。      |
|        | 依頼者が依頼操作を行った時点で当行へのお申込みが完了します。      |
| シングル承認 | 承認者による <b>承認を必要</b> とするバターンです。      |
|        | 依頼者が依頼操作を行ったのち、承認者(1名)が承認操作を行った時点で当 |
|        | 行へのお申込みが完了します。                      |
| ダブル承認  | 承認者による <u>承認を必要</u> とするバターンです。      |
|        | 依頼者が依頼操作を行ったのち、承認者(2名)が承認操作(一次承認→最終 |
|        | 承認)を行った時点で当行へのお申込みが完了します。           |

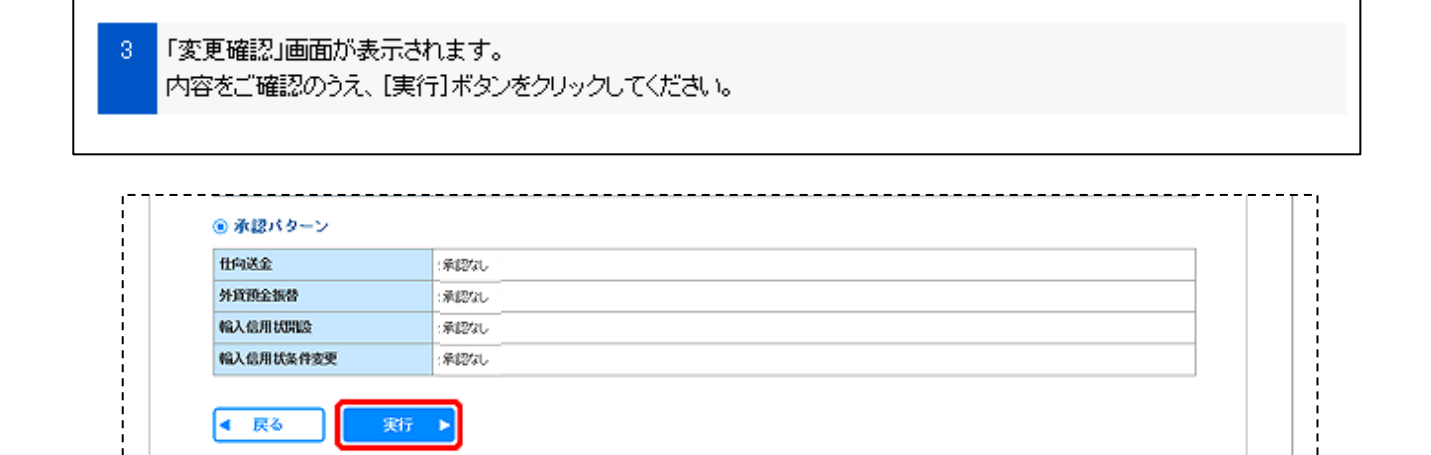

1

リニューアルのポイント

1. 機能の充実

> リーブオーダー(為替予約指値注文)取引をご利用いただけるようになります。

▶ 為替予約取引について、対象通貨の取扱を拡大します。

| 現在の対象通貨             | リニューアル後の対象通貨       |
|---------------------|--------------------|
| 日本円を対価とした以下の6通貨ペア   | 日本円を対価とした以下の11通貨ペア |
| 米ドル・ユーロ・英ポンド・カナダドル・ | 左記6通貨に、中国元・タイバーツ・  |
| スイスフラン・豪ドル          | ニュージーランドドル・香港ドル    |
|                     | シンガポールドル の5通貨を追加   |

# リーブオーダーと、為替予約新通貨でのご利用開始日 平成28年9月23日(金)

※リニューアル日と異なりますのでご注意ください。

現在、為替予約機能をご利用いただいているお客さまは、自動的にリーブオーダー機能を ご利用いただけます。なお、<u>リーブオーダー機能、および為替予約新通貨について、お客</u> さまユーザ(管理者含む全ユーザ)は「利用しない」状態で移行されますので、9月23 日以降に管理者ユーザにて「利用する」への変更をお願いいたします。(6~8ページをご 確認ください)

なお、新たに為替予約機能のお申込を希望される場合は、お取引の営業店までお問い合わ せください。(為替予約のご利用には当行所定の審査がございます。)

- ▶ オンラインヘルプ機能の提供を開始します。仕向送金依頼画面等、各取引画面上でオンラインマニュアルの表示が可能となります。
- ▶ 仕向送金、および輸入信用状開設/条件変更のお取引依頼時に、画面から必要書類(PDF形式) を添付することが可能になります。
- ▶ 全銀形式のファイルアップロードにより、複数取引をまとめて依頼することが可能になります。
- > 当行でのお取引結果を全銀形式ファイルにダウンロードすることが可能になります。
- ▶ 過去の取引を再利用(コピー)して新たな取引を作成することが可能になります。

▶ 一時保存可能な取引件数が1件から25件に増えます。

> サービス提供時間が、8:00~21:00から8:00~23:00に拡大します。

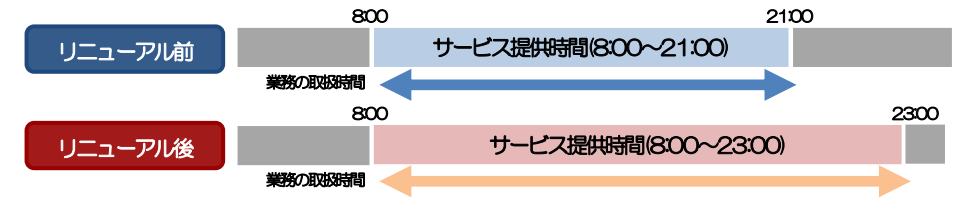

- 2. 取引入力画面の刷新 (9~10ページをご参照ください)
  - ▶ トップ画面に業務ごとの作成中お取引などの件数を一目でわかるよう表示し、そこから各種一覧 画面へ直接遷移することが可能になります。
  - ▶ 画面上部の業務ごとのメニュータブをわかりやすく配置し、ご利用になる業務のメニュー画面に 素早く遷移することが可能になります。
- 3. セキュリティの強化
  - ▶ 権限を保有するユーザから、履歴情報(操作履歴・操作情報等)が照会可能となり、操作者情報のチェックや、不正アクセスの防止に役立てることができます。
  - ▶ 依頼時、および承認時に「確認用パスワード」の入力を必須とすることで、内部統制を強化します。確認用パスワードは、ログインパスワードとは別に、依頼時、および承認時に必要となるパスワードです。
- 4. 操作上の主な留意点
  - ▶ 一時保存データは、「依頼」画面から直接読み込んでいますが、リニューアル後は、「作成中取引 一覧」画面より、対象の一時保存データを選択し、「修正」画面に遷移するよう変更します。
  - ▶ テンプレートデータは「依頼」画面から入力中の取引内容を保存していますが、リニューアル後は、「取引照会」画面より依頼時の取引内容を保存するよう変更します。 また、取引照会画面以外にも、テンプレートの管理機能から、新規テンプレートの登録ができるようになります。
  - 承認前の取引や、差戻しされた取引を修正・削除する場合は、「照会一覧」や「受付一覧」画面から対象取引を選択し、修正・削除していますが、リニューアル後は「作成中取引一覧」画面より、対象取引を選択し「仕向送金》作成中取引詳細」に遷移し、修正・削除するよう変更します。なお、リニューアル後は、承認前の取引を修正する場合は、承認依頼した取引の引戻し(取引の取り下げ)を行ったうえで依頼者自身が修正する必要があります。(承認者による修正はできなくなります。)
  - ▶ 輸入信用状条件変更の依頼手順を、以下のとおり変更します。

【リニューアル前】 ① トップ画面より「輸入信用状条件変更」を選択 ② 対象となる信用状番号、およびその他の変更内容を入力 【リニューアル後】 ① 取引選択画面より「条件変更依頼」を選択 ② 表示された一覧より、対象となる信用状番号を選択 ③ 選択した輸入信用状条件の変更依頼画面にて、変更内容を入力

# ●利用者権限設定の手順(為替予約等各取引の権限設定)

[外為管理]メニューをクリックしてください。

「業務選択」画面が表示されますので、「外為権限の照会・変更」ボタンをクリックしてください。

| 外為管理 》 業務     | 選択     |                            | GTOP07 |
|---------------|--------|----------------------------|--------|
| ◎ 操作履歴の 照会    |        |                            |        |
| 操作履愿整会        |        | 操作の意思を探会することができます。         |        |
| ① 企業情報の 照会・変更 |        |                            |        |
| 企業情報(承認パターン)  | の歴会・変更 | 承認パターンで紹会、変更することができます。     |        |
| ◎ 外為権限の 懸会・変更 |        |                            |        |
| 外為権限の懸会・変更    |        | ユーザの外物植限情報と照会、変更することができます。 |        |
|               |        |                            | ¦      |
|               |        |                            |        |
| 「照会」画面が表示さ    | れます。   |                            |        |

| ユーザ情報は以下の通りです。<br>外為角膜情報を確認する場合には、対象のユーザ情報を選択してください。 |               |        |                       |  |
|------------------------------------------------------|---------------|--------|-----------------------|--|
| )ユーザー覧                                               | _             |        |                       |  |
| ログインロ                                                | ユーザ名          | ユーザ種別  | メールアドレス               |  |
| tarc01                                               | 紀職太郎          | 管理者ユーザ | taro@kiyobank.co.jp   |  |
| 200.303.1                                            | 1.5 F F F F F | 一般ユーザ  | hanako@kiyobank.co.jp |  |
| benakc01                                             | RAMET         |        |                       |  |
| banako01<br>jiro01                                   | 紀期次郎          | 管理者ユーザ | jiro@kiyobark.co.jp   |  |

■ユーザーについて

\_ \_ \_ \_ \_ \_ \_

|   | ユーザ種別について |                                                                                |
|---|-----------|--------------------------------------------------------------------------------|
|   | 管理者ユーザ    | 利用者基本情報の管理者権限を「付与する」とした場合、管理者ユーザとなります。<br>す。外国為替取引サービスではマスターユーザも管理者ユーザと表示されます。 |
|   | 一般ユーザ     | 利用者基本情報の管理者権限を「付与しない」とした場合、一般ユーザとなります。                                         |
| _ |           |                                                                                |

-----

## 「詳細」画面が表示されます。 内容をご確認のうえ、「変更」ボタンをクリックしてください。

#### At the day one of a statement

外為権限 》 詳細

潮泉したユーザの外熱種間は以下の通りです。 変更する場合は、「変更」ボタンを押してください。

#### ・ ユーザ情報

| ログインID  | hanalo01               |
|---------|------------------------|
| ユーザ名    | 477集花子                 |
| ユーザ種別   |                        |
| メールアドレス | hanalio@kiyobank.co.jp |

GUAT01102

1

#### ◉ 権限情報

|           |          |      |       |               |         | ※:他ユーザの取引も表照できます。 |
|-----------|----------|------|-------|---------------|---------|-------------------|
|           | 取引       | 登録中容 |       |               |         |                   |
| 他向送金      |          | ×鉄頼  | ×競会   | ×全取引幣会後       | ×テンプレート |                   |
| M1925-0   | 張替       | ×纺ૂ  | ×照会   | ×全取引赠会※       |         |                   |
| 21 JULIER | 入出金明細    | ×92  |       |               |         |                   |
|           | 信用状期段    | ×纺额  | ×82\$ | ×全取引開会※       | ×テンプレート |                   |
| 輸入        | 信用状条件変更  | ×飲粮  | ×照会   | ×全戰引躍會感       |         |                   |
|           | 船積書美国着案内 | ×照会  |       |               |         |                   |
| 4. # Z.M  | 為替予約     | ×统赖  | ×睡認   | >國会※          |         |                   |
| 598.3.4-1 | リーブオーダー  | ×纺额  | >293会 |               |         |                   |
|           | 承認       |      |       | <u>S</u> \$\$ | 帘       |                   |

| 承認 | ×性向送金 | ×外貨預金振替 | ×輸入信用初開設 | ×輸入信用状操件変更       |
|----|-------|---------|----------|------------------|
|    |       |         |          | ※:他ユーザの鳳歴も惨烈できます |

| 管理     | 登録内容    |
|--------|---------|
| 依赖人情暇  | ×利用     |
| 受益者情報  | ×判用     |
| 送金目的情報 | ×利用     |
| 操作展展   | ×全國理經会※ |

#### ◎ 為替予約情報

별

| <b>椎の買い</b> お客根の売り<br>×利用 | 1回当たりの取引可能金額<br>(上間) | お客様の買い            | お客様の売り                                    | 1回当たりの取引可能金額<br>(上限)                                                    |
|---------------------------|----------------------|-------------------|-------------------------------------------|-------------------------------------------------------------------------|
| ×利用                       |                      | ~201m             |                                           |                                                                         |
|                           |                      | スキリ市              | ×利用                                       |                                                                         |
|                           |                      | ×利用               | ×利用                                       |                                                                         |
|                           |                      | *****             | -h<000                                    |                                                                         |
| ×利用                       |                      | •••••             |                                           |                                                                         |
| ×利用                       |                      | ×利用               | ×利用                                       |                                                                         |
| 8 <b>2</b> •              |                      |                   |                                           |                                                                         |
|                           | ×和用<br>×利用<br>×利用    | ×利用           ×利用 | ×利用         ×利用           ×利用         ×利用 | ×ния         ×ния         ×ния           ×ния         ×ния         ×ния |

「変更」画面が表示されます。 必要項目を入力し、 [内容確認] ボタンをクリックしてください。

|          | 管理                   |              | 登録内容         |                   |              |              |  |  |  |  |
|----------|----------------------|--------------|--------------|-------------------|--------------|--------------|--|--|--|--|
| 依赖人情报    |                      | ☑ 利用         | 図利用          |                   |              |              |  |  |  |  |
| 党益者情报    |                      | ☑ 利用         | ☑ 利用         |                   |              |              |  |  |  |  |
| 送金日的情報   |                      | ☑ 利用         | 22 利用        |                   |              |              |  |  |  |  |
| 操作旗歴     |                      | ☑ 全環理報会※     |              |                   |              |              |  |  |  |  |
| 1010-111 |                      | 為替予約         |              | リーブオーダー           |              |              |  |  |  |  |
| 通貨ペア     |                      |              | 1回当たりの取ら可能金額 | 1-25-12 (D-271) - | 1.00100001   | 1回当たりの取ら回能金額 |  |  |  |  |
|          | and the construction | 6)-0-120/3C7 | (上限)         | 474548079461      | 47-0-1207567 | (上限)         |  |  |  |  |
| USD/JPY  | ☑ 利用                 | ☑ 利用         | 1,000,000 00 | ☑ 利用              | ☑ 利用         | 1,000,000.00 |  |  |  |  |
| EUR/JPY  |                      |              | 1,000,000,00 | ☑ 刹用              | ☑ 利用         | 1,000,001,00 |  |  |  |  |
|          |                      | 123 1 201    | *****        | ******            | 12.819       |              |  |  |  |  |
| ладру    | ☑ 利用                 | ☑ 利明         | 1,000,000.00 |                   |              | 1,000,000.00 |  |  |  |  |
| ONY/JPY  | ☑ 利用                 | ☑ 利用         | 1,000,000.00 | ☑ 利用              | ☑ 利用         | 1,000,000.00 |  |  |  |  |
|          | -                    |              |              |                   |              |              |  |  |  |  |
|          |                      |              |              |                   |              |              |  |  |  |  |
|          |                      |              |              |                   |              |              |  |  |  |  |

5 「変更確認」画面が表示されます。 内容をご確認のうえ、「実行」ボタンをクリックしてください。

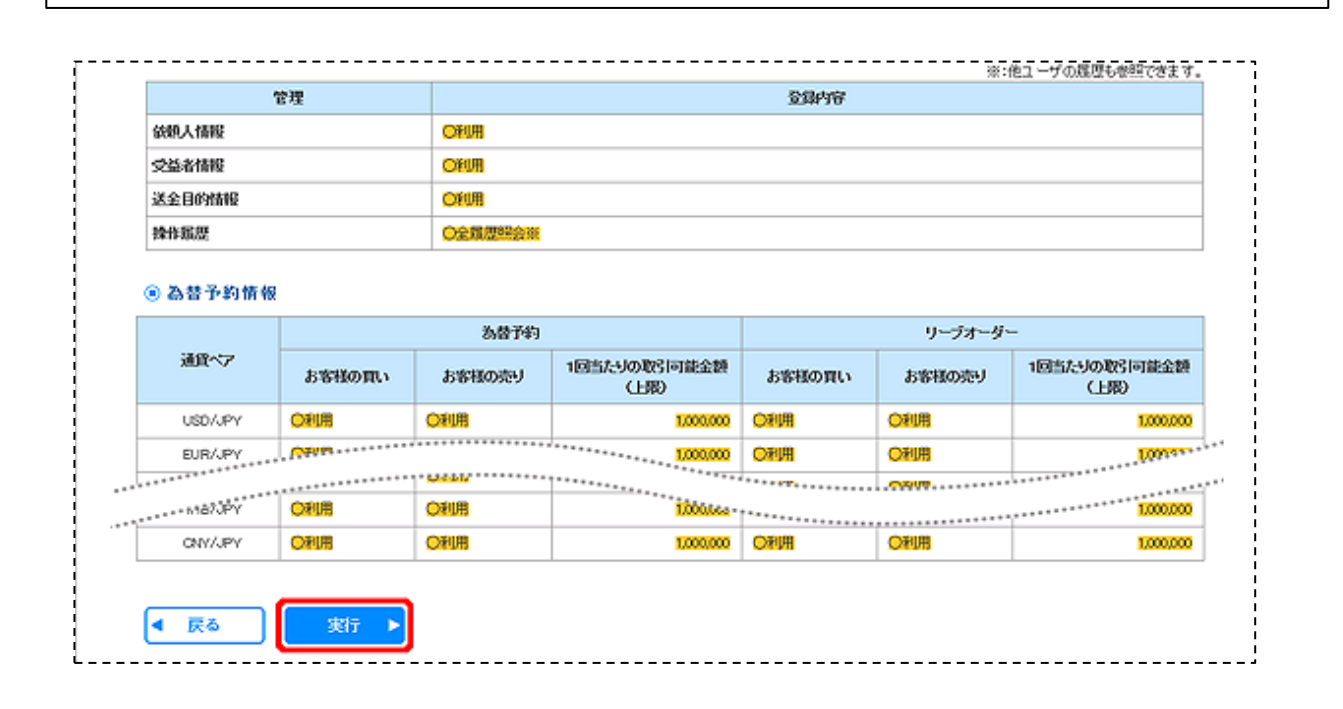

# お取引画面の刷新

 $\longleftrightarrow$ 

1. 画面デザインを変更します

|                                                                                                    | 業務                                                           | るごとのメニ                      | ニューに変更     | 更します。      |             |            |                             |            |                                                                          |
|----------------------------------------------------------------------------------------------------|--------------------------------------------------------------|-----------------------------|------------|------------|-------------|------------|-----------------------------|------------|--------------------------------------------------------------------------|
| 外為トップ 仕向送金 外貨預金                                                                                                    | 輸入                                                           | 被仕向送金                       | 承認         | 為替予約       | 外為管理        |            |                             |            | 7                                                                        |
|                                                                                                    |                                                              |                             |            |            |             |            |                             |            | 操作の進捗状況が表示されます。                                                          |
| 仕向送金 》 依頼                                                                                                    |                                                              |                             |            |            |             |            | G                           | OMT01103   |                                                                          |
| 入力[依頼] >>> 内容確認依頼                                                                                                    | ≫>> 完了[依棘                                                    | 间                           |            |            |             |            |                             |            | 場作方法かる<br>力内容などに関するAULT                                                  |
| 以下の項目を入力の上、「内容確認」ボタンを<br>※は必須入力項目です。                                                                                                    | 細してください。                                                     |                             |            |            |             |            |                             | ? ヘルプ      | ま示されます。                                                                  |
| 「内国税の適正な課税の確保を図るための国                                                                                                    | 別外送金等に係る調                                                    | 書の提出等に関す                    | る法律」第3条に定  | める吉知を行いま   | <b>ਰ</b> .  |            |                             |            |                                                                          |
| ▲ エラー内容                                                                                                    |                                                              |                             |            |            |             | <u> </u>   | _                           |            |                                                                          |
| ● 調整中のため、ご利用できません。おそれい                                                                                                    | りますが本サービス                                                    | のお問合せ窓口へ                    | ご照会ください。[O | :0M2001Se] |             |            |                             | <u> </u>   | 各画面の操作に関する説明や、注意事項を                                                      |
| 🦺 警告内容                                                                                                    |                                                              |                             |            |            |             |            |                             |            | 表示します。                                                                   |
| <ul> <li>● 受付時限を超えています。再度ご確認くださ</li> </ul>                                                                                                    | ().[OMT0050Se]                                               |                             |            |            |             |            |                             |            | J                                                                        |
| 2. 外為トップ画面を変                                                                                                    | 更します                                                         | -                           |            |            |             |            |                             |            | エラーや警告内容をわかりやすく表示し<br>す。                                                 |
| 外為トップ 仕向送金 外貨預金                                                                                                    | 輸入                                                           | 被仕向送金                       | 承認         | 為替予約 9     | 卜為管理        |            |                             |            | -                                                                        |
| 外為トップ                                                                                                    |                                                              |                             |            |            |             |            |                             | GTOP00     | 過去3回の外為サービスご利用開始日時                                                       |
| <ul> <li>外為ご利用履歴<br/>2010/09/30 13:15:02<br/>2010/09/20 10:00:30<br/>2010/09/20 17:45:50</li> </ul>                                                                  |                                                              |                             |            |            |             |            |                             | 3<br>ヘルプ   | 表示します。                                                                   |
| <ul> <li>あ知りせご利用にあたっては受付時間にご注意くだる<br/>(サービスご利用時間)<br/>・月曜日~金曜日 8:00 - 22:00</li> </ul>                                                                               | <u>\$</u> [1                                                 |                             |            |            |             |            |                             |            | 当行からのお知らせを掲載します。                                                         |
| 【当日指定分の受付時間】<br>・外国向送金 (水産券) 指定日当日の<br>・外国向送金 (水産券) 指定日当日の<br>ただし、国内向仕向送名につきましては、指約<br>端行方法などの「不呼及点の方指」合わせ<br>受付時間 月曜日~金曜日 S:00~17 作成中のお取引<br>作成中の合歓校5「確認のト」操作を行う部30 | 112:00度で<br>110:00度で<br>2日の17:00度でと<br>は <u>こちらまで</u><br>:00 | させていたたぎます<br>* ^を押 , てください。 |            |            |             |            |                             |            | ご自身が作成途中のお取らの状況やその<br>件数が一目でわかるようになります。                                  |
| 取引                                                                                                    | 取引件数                                                         | (保存中)                       | (引戻し)      | (差戻し)      | (返却         | 0          | 操作                          | <u> </u>   | 「一覧表示」ボタン押下で、作成中お取る                                                      |
| (山向送金)                                                                                                    | 30                                                           | 1                           | 1          | 15         | 15          | C          | -覧表示 ▼                      |            | の一覧に直接遷移します。                                                             |
| 外貨預金振替                                                                                                    | 30                                                           | _                           | 0          | 15         | 15          |            | ─覧表示 ▼                      |            |                                                                          |
| 輸入信用状開設                                                                                                    | 12                                                           | 1                           | 1          | 5          | 5           |            | ─ 覧表示 ▼                     |            |                                                                          |
| 輸入信用状条件変更                                                                                                    | 42                                                           | 11                          | 1          | 15         | 15          |            | - 覧表示 ▼                     |            |                                                                          |
| 被仕向送金入金                                                                                                    | 31                                                           | _                           | 1          | 15         | 15          |            | -覧表示 ▼                      |            |                                                                          |
| <ul> <li>承認待ちのお取引</li> <li>承認待ちの件数をご確認の上、操作を行う調</li> </ul>                                                                                                    | 図引の「一覧表示」ボ                                                   | タンを押してください                  | ۱.         |            |             |            |                             | )          | ご自身が承認者に指定されたお取引の状況<br>やその件数が一目でわかるようになります                               |
| 取引                                                                                                    | 取引件数                                                         | (期限間近)                      | (期限切れ)     | 操作         |             |            |                             |            |                                                                          |
| 仕向送金                                                                                                    | 10                                                           | 1                           | 0          | 一覧表示       |             |            |                             |            | 「一覧表示」ボタン押下で、承認待ちお調                                                      |
| 外貨預金振替                                                                                                    | 20                                                           | 3                           | 12         | 一覧表示       | 2           |            |                             |            | 510)一覧に自接遷移します。                                                          |
| 輸入信用状開設                                                                                                    | 0                                                            | 0                           | 0          | 一覧表示       | 2           |            |                             |            |                                                                          |
| 輸入信用状条件変更                                                                                                    | 15                                                           | 0                           | 15         | 一覧表示       | 2           |            |                             |            |                                                                          |
| 被仕向送金入金                                                                                                    | 15                                                           | _                           | _          | 一覧表示       | 2           |            |                             |            |                                                                          |
|                                                                                                    | L                                                            | 1                           |            | ╘═╔╴       |             |            |                             |            |                                                                          |
| 承認待ちお取らしの一<br>期限切れのお取らしが<br>なります                                                                                                    | 覧では、期<br>一目でわか                                               | 限間近、<br>るように                |            |            | 村番号         | ステータス      | 承認期限<br>期限切れ                | 送金指定日      | 送金人名 通貨 全額 始親者<br>受取人名 ABC TRADING CO.,LTD.                              |
| <b>はり</b> ず9。                                                                                                    |                                                              |                             | 1          | OMT2015    | 50331100001 | 一次承認<br>待ち | 2015/08/31<br>12:00         | 2015/08/31 | USD 100,0000 (円) データ行<br>XVZ FRODUCTS CO., LTD.                          |
|                                                                                                    |                                                              |                             |            | OMT2015    | 50401100001 | 最終承認<br>待ち | 期限間近<br>2015/04/01<br>12:00 | 2015/04/02 | ABC TRADING CO., LTD.<br>XVZ PRODUCTS CO., LTD.<br>USD 100,000,00 データ7년7 |

## 3. 業務ごとのメニュー画面を新設します

| 外為トップ 仕向送金 外貨預金 輸入 | 被仕向送金 承認 為替予約 外為管理              |                  |                      |
|--------------------|---------------------------------|------------------|----------------------|
| 仕向送金 》 取引選択        |                                 | GTOP01           |                      |
| ■<br>● 仕向送金の依頼     |                                 | ]                |                      |
| 送金依頼[画面入力]         | 仕向送金の取引を依頼することができます。            |                  | 業務ごとに目的別のメニューを表示します。 |
| 送金依頼 [ファイル登録]      | 仕向送金の取引をファイル登録で一括依頼することができます。   |                  |                      |
| 作成中取引の修正・削除        | ご自身が作成した仕句送金の取引を修正、削除することができます。 |                  |                      |
| ◎ 仕向送金の照会          |                                 |                  |                      |
| 取引照会               | 仕向送金の取引を照会することができます。            |                  |                      |
| ◎ 仕向送金依頼の引戻し       |                                 |                  |                      |
| 承認持ち取引の引戻し         | ご自身が依頼した仕句送金の取引を引戻しすることができます。   |                  |                      |
| ◎ 仕向送金テンプレートの管理    |                                 |                  |                      |
| テンプレートの登録          | 仕向送金の取引をテンブレート登録することができます。      |                  |                      |
| テンプレートの照会・修正・削除    | 登録中のテンプレートを照会、修正、削除することができます。   |                  |                      |
|                    |                                 | ▲ <u>ページの先題へ</u> |                      |

### 4. 一覧照会時の画面を変更します

| •• <u>10</u> | <u>ページ前</u> ●前ページ  |            |            | 1 2          | <u>全8件(1∼8件を表示中)</u><br>3 4 5 6 Z 8 | 9 10 | 並び順[送金指定日]<br>1ページ海の表示件数<br>2 | 隆順 ▼<br>50件 ▼<br>25件<br>50件<br>100件 | ● <u>10へ</u><br>(円):P | 表示<br><u> 一ジ次</u> **<br>明貨相当額 |   |                  |
|--------------|--------------------|------------|------------|--------------|-------------------------------------|------|-------------------------------|-------------------------------------|-----------------------|-------------------------------|---|------------------|
| 選択           | 受付番号               | 申込日        | 送金指定日      | 取組番号         | 送金人名                                | 通貨   | 金額                            | ステータス                               | 決済明                   | 発電結                           |   |                  |
|              |                    |            |            | 取扱日          | 受取人名                                |      |                               |                                     | 溜                     | <b></b>                       | Ц | 目的のページへ直接遷移できます。 |
|              | 0/1720130-01 田白    | 表示され       | にいる-       | -覧を全てチ       | エック/ <sup>り, LTD.</sup>             | USD  | 100,000.00 (円)                | 処理済み                                | 照会                    | 照会                            |   |                  |
| _            | チェ                 | ック解除       | 討ること       | こができます       | ABC TRADING OD, LTD.                |      |                               | 一次通知                                |                       |                               |   |                  |
|              | OMT2015083140000   | 2013/03/31 | 2013/04/01 |              | XYZ PRODUCTS CO., LTD.              | USD  | 100,000.00                    | 待ち                                  |                       |                               |   |                  |
|              | OMT:00150221100004 | 2015/02/21 | 2015/04/01 | 123456789021 | ABC TRADING CO., LTD.               |      | 100,000,00                    | 中北容力                                |                       |                               |   |                  |
|              | UMT20150331100004  | 2015/08/31 | 2015/04/01 | 2015/04/01   | XYZ PRODUCTS CO., LTD.              | USD  | 100,000,00                    | 410/14/7                            |                       |                               |   |                  |

一覧の並び順を変更することができます。

本件に関するお問い合わせ先

紀陽銀行 市場営業部 外為業務担当(外国為替取引サービス専用) 073-433-1000(銀行窓口休業日を除く9:00~17:00)